# **NUBIS** Paie en ligne pour PME

# **GUIDE DE DÉMARRAGE - NUBIS**

Version 2.0

Janvier 2015

# Guide de démarrage Nubis

# Table des matières

| 1. | Introduction à Nubis                           | . 2 |
|----|------------------------------------------------|-----|
| 2. | Les configurations de départ                   | . 4 |
|    | 2.1 Assistant de configuration                 | . 4 |
|    | 2.2 Information de l'entreprise                | . 4 |
|    | 2.3 Éléments de paie                           | . 9 |
|    | 2.4 Information de l'employé 1                 | 10  |
| 3. | Configurations avancées des employées1         | 16  |
|    | 3.1 Éléments de paie - employés 1              | 16  |
|    | 3.2 Ajustement des cumulatifs 1                | 17  |
|    | 3.3 Historique de paie – employés 1            | 19  |
| 4. | Comment faire la paie                          | 20  |
|    | 4.1 Étape 1 de 4                               | 20  |
|    | 4.2 Étape 2 de 4                               | 21  |
|    | 4.3 Étape 3 de 4                               | 22  |
|    | 4.4 Étape 4 de 4                               | 22  |
|    | 4.5 Paiement des retenues sur salaire (D.A.S.) | 23  |
| 5. | Autres fonctionnalités                         | 25  |
|    | 5.1 Les rapports :                             | 25  |
|    | 5.2 Les historiques :                          | 25  |
|    | 5.3 Les configurations :                       | 27  |

# 1. Introduction à Nubis

Le logiciel de paie Nubis vous permet de faire la paie de façon professionnelle à un prix abordable.

Faisant partie de l'Association Canadienne de la Paie, Innovations Nubis a conçu son logiciel dans le but de vous assurer que vous obtiendrez des résultats précis.

#### **Configuration assistée**

Suite à votre enregistrement, un assistant de configuration remplacera le tableau de bord habituel. Cet assistant vous indiquera les 3 premières étapes à compléter avant de pouvoir générer une paie, soient : configurer votre entreprise, créer vos employés et créer des éléments de paie.

Après avoir saisi quelques informations à propos de votre entreprise et créé au moins un employé, vous pourrez rapidement produire votre première paie.

#### Menus

Les écrans et rapports du logiciel Nubis ont été regroupés en 5 sections, représentées par les éléments du menu du haut.

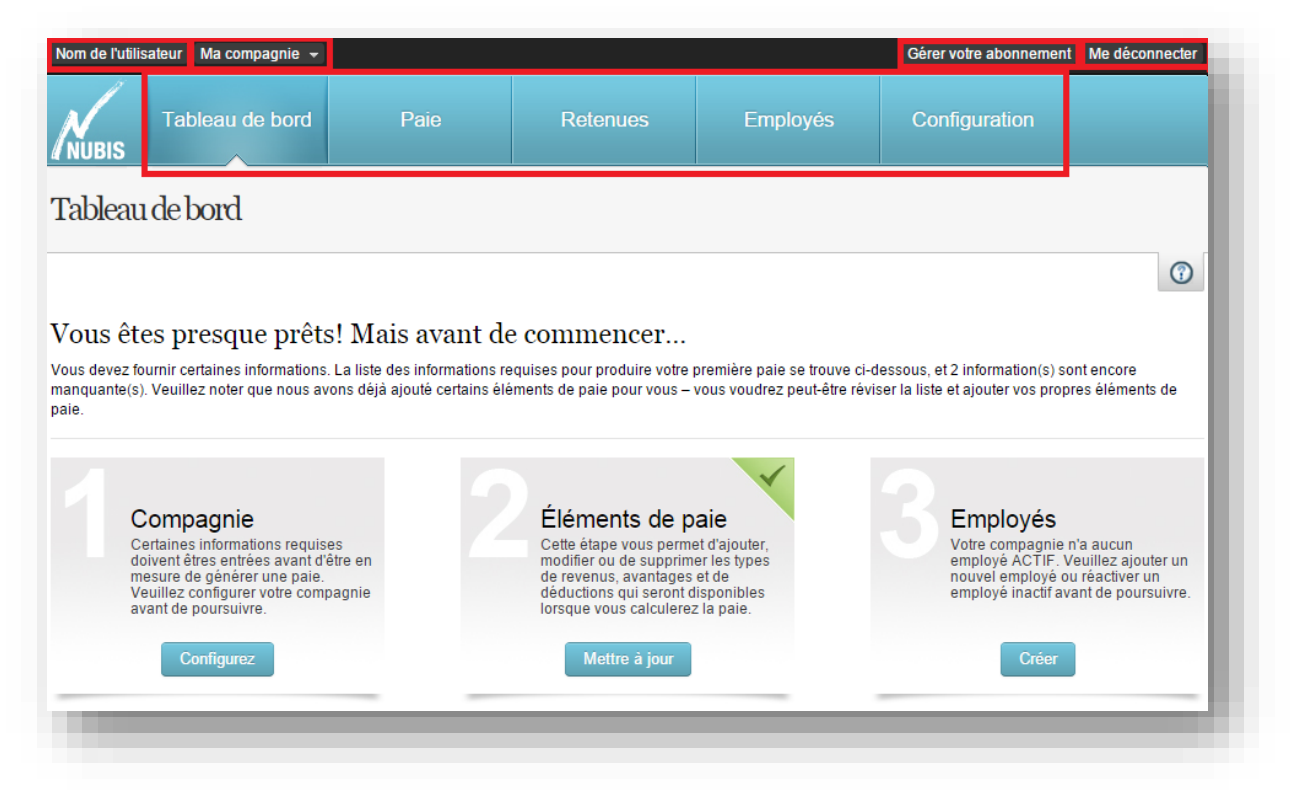

#### Figure 1- Arborescence de menus

Dans la partie supérieure du menu, vous retrouverez, de gauche à droite :

• Votre nom d'utilisateur.

En cliquant sur votre nom d'utilisateur, vous accéderez à l'écran <u>Mon compte</u>, permettant de modifier les informations propres à votre compte d'utilisateur, telles votre mot de passe.

- Le nom de votre compagnie. En cliquant sur le nom de votre compagnie, vous pourrez basculer d'une entreprise à l'autre si votre compte d'utilisateur est lié à plusieurs entreprises.
- Gérer votre abonnement En cliquant sur Gérer votre abonnement, vous accéderez à l'écran <u>Forfait</u>, vous permettant de vous inscrire à l'un des forfaits qui vous sont offerts.
- Me déconnecter En cliquant sur ce lien, vous quitterez le logiciel Nubis de façon sécuritaire.

Voici les éléments du menu principal qui feront chacun l'objet d'une section de ce manuel. Vous retrouverez, de gauche à droite :

Tableau de bord

Cet écran est divisé en deux parties.

- À la gauche, vous trouverez les liens vers les écrans et fonctionnalités les plus utilisées pour un accès rapide.
- À la droite, une liste des activités récentes vous permettra non seulement de voir ce qui a été fait, mais de surcroît, d'accéder aux écrans correspondants.
- Paie

*Cette section rassemble toutes les fonctionnalités liées à la production de la paie.* 

<u>Retenues</u>

Cette section rassemble toutes les fonctionnalités liées au gouvernement, que ce soit la production et transmission de formulaires ou encore le paiement des retenues à la source.

• <u>Employés</u>

Cette section vous permet d'effectuer la gestion de vos employés.

Configuration

Cette section vous permet d'adapter le logiciel à votre réalité.

# 2. Les configurations de départ

# 2.1 Assistant de configuration

| Tableau de bord                                                                                                    | Paie                                           | Employés                                                                                                    | Configuration                                                      |                                                                                                    |
|----------------------------------------------------------------------------------------------------|------------------------------------------------|----------------------------------------------------------------------------------------------------|--------------------------------------------------------------------|----------------------------------------------------------------------------------------------------|
| Fableau de bord                                                                                                    |                                                |                                                                                                    |                                                                    |                                                                                                    |
|                                                                                                    |                                                |                                                                                                    |                                                                    | 3                                                                                                    |
| ous êtes presque prêts! Ma                                                                                                    | is avant de c                                  | commencer                                                                                                    |                                                                    |                                                                                                    |
| us devez fournir certaines informations. La liste c<br>anquante(s). Veuillez noter que nous avons déjà<br>ie                                                           | les informations requ<br>ajouté certains éléme | ises pour produire votre p<br>ents de paie pour vous – v                                                                        | première paie se trouve ci-de<br>vous voudrez peut-être révise     | ssous, et 2 information(s) sont encore<br>er la liste et ajouter vos propres éléments de                                                  |
|                                                                                                    |                                                |                                                                                                    |                                                                    |                                                                                                    |
| Compagnie                                                                                                    |                                                | Éléments de p                                                                                                    | aie                                                                | Employés                                                                                                    |
| Certaines informations requises<br>doivent êtres entrées avant d'être en<br>mesure de générer une paie.<br>Veuillez configurer votre compagnie<br>avant de poursuivre. |                                                | Cette étape vous perme<br>modifier ou de supprim<br>de revenus, avantages<br>déductions qui seront d<br>lorsque vous calculerez | et d'ajouter,<br>er les types<br>et de<br>isponibles<br>: la paie. | Votre compagnie n'a aucun<br>employé ACTIF. Veuillez ajouter un<br>nouvel employé ou réactiver un<br>employé inactif avant de poursuivre. |
| Configurez                                                                                                    |                                                | Mettre à jour                                                                                                    |                                                                    | Créer                                                                                                    |
|                                                                                                    |                                                |                                                                                                    |                                                                    |                                                                                                    |

Figure 2.1- Assistant de configuration

Bien que Nubis ait été conçu afin de faciliter le processus de paie et de configuration sous-jacent, la paie requiert minimalement certaines informations à propos de votre entreprise et employés afin que les calculs soient exacts. C'est pourquoi, un assistant remplacera le tableau de bord habituel tant que les étapes dudit assistant ne seront pas complétées. Tous les écrans du logiciel seront désactivés.

N'oubliez pas qu'Innovations Nubis vous offre gracieusement de l'assistance via son centre d'appels afin de vous venir en aide, au besoin. <u>Contactez-nous</u>.

D'ailleurs, dès votre première connexion au logiciel de paie, la deuxième étape est indiquée comme étant déjà potentiellement complétée, tel que l'illustre le crochet vert en haut à droite de l'étape. En effet, si les paies que vous devez produire ne sont que des paies régulières, cette étape est déjà complétée. Sinon, les éléments de paie pour la gestion des pourboires, des REER, etc. devront être créés. Référez-vous à la section traitant sur les éléments de paie pour plus d'informations.

# 2.2 Information de l'entreprise

Vous pouvez accéder en tout temps à l'écran « <u>Modifier les informations</u> » pour compléter les informations de votre entreprise (*Configuration*  $\rightarrow$  *Ma compagnie*  $\rightarrow$  *Modifier les informations*).

Cet écran contient 6 onglets :

1. Les informations de base. Ceci comprend le nom de votre entreprise, son adresse, votre numéro de téléphone et de fax, votre adresse courriel et l'URL de votre site Web (si applicable).

| NUBIS                | ı de bord Pa                |           |                       |         | Emp        | loyés          | Configuration        |              |
|----------------------|-----------------------------|-----------|-----------------------|---------|------------|----------------|----------------------|--------------|
| Modifier les info    | ormations                   |           |                       |         |            |                |                      |              |
|                      |                             |           |                       |         |            |                |                      |              |
| Informations de base | Informations de paie        | Transfe   | rt électronique       | Taux (  | CAT F      | euille de temp | os Informations de d | lépôt direct |
|                      | Nom Requis                  | Acumatic  | a, le logiciel de ges | tion ER | P en nuage |                |                      |              |
|                      | Adresse - ligne 1 Requis    | 1695, bot | ul. Laval             |         |            |                |                      |              |
|                      | Adresse - ligne 2           | Suite 101 |                       |         |            |                |                      |              |
|                      | Ville Requis                | Laval     |                       |         |            |                |                      |              |
|                      | Province Requis             | Québec •  |                       |         |            |                |                      |              |
|                      | Code postal Requis          | H7S 2M2   |                       |         |            |                |                      |              |
|                      | Téléphone                   | ( 514 )   | 642 - 1969            | Poste:  | 102        |                |                      |              |
|                      | Fax                         | ( 450 )   | 933 - 3791            | Poste:  |            |                |                      |              |
| Courriel             | du contact principal Requis | contact@  | )]servicessipd.com    |         |            | •              |                      |              |
|                      | Site web                    | http://ww | w.acumatica.ca        |         |            |                |                      |              |
|                      |                             | Epropie   | tror Appulor          |         |            |                |                      |              |
|                      |                             | Enregis   | Annuler               | _       | _          | _              |                      |              |
|                      |                             |           |                       |         |            |                |                      |              |

*Figure 2.2.1- Informations de base* 

- 2. Les informations de paie. Cet onglet vous permet de configurer :
  - a. La période de paie par défaut : La fréquence à laquelle vous payez vos employés habituellement. Lorsque vous créerez un employé, il aura cette période par défaut. Dans le cas des périodes hebdomadaires ou aux 2 semaines, vous aurez deux choix. Autrefois, il n'y avait que 26 périodes ou 52 périodes de disponibles. Cependant, le gouvernement a maintenant sorti une deuxième option, soit 27 périodes ou 53 périodes. Vous pouvez sélectionner ces choix si vous avez 27 périodes ou 53 périodes de paie dans l'année. Si vous faites la paie aux 2 semaines, ceci arrive tous les 11 ans et si vous faites la paie à toutes les semaines, ceci arrive tous les 5 ou 6 ans. Selon les bonnes pratiques, vous devriez préparer un calendrier pour connaître le nombre de paies que vous préparerez dans l'année avant même de créer la première paie.
  - b. Taux de vacances par défaut : À la base, ce champ est à 4%. Cependant, vous pouvez le modifier si vous désirez. C'est le pourcentage de la paie de l'employé qui est accumulé pour ses vacances. (4% est équivalent à 2 semaines de vacances par année)
  - c. Date de référence pour les vacances : C'est le jour et le mois auxquels vous recommencez à calculer les vacances pour les employés. Tout ce qui a été accumulé en vacances avant cette date devient les vacances que l'employé aura durant les 12 prochain mois.

- d. Format de chèque : Vous avez le choix entre 3 formats. Ces formats sont configurés pour être compatibles avec les chèques de format 8½" x 11". La partie en bleu correspond au chèque et les 2 autres parties correspondent au talon de paie.
- e. Fréquence de paiement des retenues (fédérales et provinciales) : La fréquence à laquelle vous payez les retenues (DAS) aux gouvernements.
- f. Numéro d'entreprise au fédéral : le numéro de votre entreprise lorsque vous vous êtes enregistré au gouvernement du Canada. Ceci correspond à 9 chiffres, suivi de RP (en MAJUSCULE), suivi de 4 autres chiffres. Vous devez entrer ces 15 caractères sans espace. Par exemple : « 123456789RP0001 ».
- g. Numéro d'entreprise au provincial : le numéro de votre entreprise lorsque vous vous êtes enregistré au gouvernement provincial. C'est une série de 10 chiffres.
- h. Si votre entreprise est un organisme gouvernemental, vous devez cocher la case à cet effet.
- i. Estimation de la masse salariale : Vous devez inscrire une ESTIMATION du total de tous les salaires bruts que vous verserez durant l'année. Ceci influence les calculs lorsque l'estimation est au-delà d'un million.
- j. Activer la gestion des projets et départements : si vous désirez séparer les heures travaillées en fonction des projets et des départements, vous pouvez cocher la case à cet effet.

|                                           |                |                     |                 |            |                   | - €         |  |  |
|-------------------------------------------|----------------|---------------------|-----------------|------------|-------------------|-------------|--|--|
| ormations de base Informations de p       | aie Transfe    | rt électronique Ta  | ux CAT Feuille  | e de temps | Informations de d | épôt direct |  |  |
| Période de paie par défaut 🤻              | guis 52 Pério  | des (hebdomadaire)  | •               |            |                   |             |  |  |
| Taux de vacances par défaut 🖪             | quis           | 4 %                 |                 |            |                   |             |  |  |
| Date de référence pour les vacances R     | quis 04 - 3    | 30 🔳                |                 |            |                   |             |  |  |
| Format de chèque 🖪                        | quís           | 0011                |                 | 0011       |                   | 0011        |  |  |
|                                           | G12345         | 6784 123456784 0011 |                 |            |                   |             |  |  |
|                                           |                | 0011                |                 | 0011       |                   | 0011        |  |  |
|                                           |                |                     | C12345678C 1234 | 5678# 0011 |                   |             |  |  |
|                                           |                | 0011                |                 | 0011       |                   | 0011        |  |  |
|                                           |                |                     |                 |            | K12345678K 1234   | 678# 0011   |  |  |
|                                           |                | ۲                   | 0               |            | 0                 |             |  |  |
| Fréquence de paiement des retenues fédé   | ales 12 périod | des (mensuel)       | •               |            |                   |             |  |  |
| réquence de paiement des retenues provinc | ales 12 périod | des (mensuel)       | •               |            |                   |             |  |  |
| Numéro d'entreprise au fér                | léral          |                     |                 |            |                   |             |  |  |
| Numéro d'entreprise au provi              | ncial          |                     |                 |            |                   |             |  |  |
| Est un organisme gouvernem                | antal 🔲        |                     |                 |            |                   |             |  |  |
| Estimation de la masse solariale          |                | 300000 \$           |                 |            |                   |             |  |  |
|                                           |                | 300000              |                 |            |                   |             |  |  |
| Activer la gestion des pr                 | ojets 🕑        |                     |                 |            |                   |             |  |  |
| Activer la gestion des départem           | ents 🕑         |                     |                 |            |                   |             |  |  |

Figure 2.2.2- Informations de paie

- 3. Transfert électronique : Cet onglet vous permet de transférer, par internet, les T4 et Relevés 1.
  - Pour ce qui est du T4, les informations de cette page permettront à Nubis de générer un fichier à télécharger. Vous pourrez transmettre ce fichier de façon sécuritaire via le site Web du gouvernement du Canada.
  - b. Pour les entreprises du Québec, les informations relatives à Revenu Québec vous permettront de remettre les informations du Relevé 1 directement au gouvernement, sans devoir télécharger de fichier. Vous pourrez tout de même générer un fichier si vous le désirez.

|                                   |             |           |              |        |          |            |                 | ⇒ 🕜          |
|-----------------------------------|-------------|-----------|--------------|--------|----------|------------|-----------------|--------------|
| nformations de base Informations  | de paie     | Transfert | électronique | Taux C | AT Feuil | e de temps | Informations de | dépôt direct |
| NAS du prop                       | riétaire #1 |           |              |        |          |            |                 |              |
| NAS du prop                       | riétaire #2 |           |              |        |          | ]          |                 |              |
| Numéro de transr                  | metteur T4  |           |              |        |          | ]          |                 |              |
| RPA/RPDB Numéro d                 | l'agrément  |           |              |        |          | ]          |                 |              |
| Numéro de préparateur pour le     | e Relevé 1  |           |              |        |          | ]          |                 |              |
| Numéro d'identification de Reven  | u Québec    |           |              |        |          | ]          |                 |              |
| Numéro de dossier de Reven        | u Québec    |           |              |        |          |            |                 |              |
| Premier numéro attribué par Reven | u Québec    |           |              |        |          | ]          |                 |              |

Figure 2.2.3- Transfert électronique

4. Taux CAT : Cet onglet vous permet d'entrer le taux de la CSST. (Selon la province, la commission des accidents du travail change de nom : CSST/CAT/WCB/WSBV/WSNB/WHSCC/WSCC/CSPAAT). Vous devez contacter l'organisme en question afin d'avoir le taux pour votre entreprise et l'entrer dans la bonne case. (Utilisez un point pour séparer les décimales)

| Informations de base Informations de paie        | Transfert électronique | Taux CAT | Feuille de temps | Informations de d | épôt direct |
|--------------------------------------------------|------------------------|----------|------------------|-------------------|-------------|
| Alberta - Taux de WCB Requis                     | 0 %                    |          |                  |                   |             |
| Colombie-Britannique - Taux de WorkSafeBC Requis | 0 %                    |          |                  |                   |             |
| Manitoba - Taux de WCB Requis                    | 0 %                    |          |                  |                   |             |
| Nouveau-Brunswick - Taux de WorkSafeNB Requis    | 0 %                    |          |                  |                   |             |
| Terre-Neuve-et-Labrador - Taux de WHSCC Requis   | 0 %                    |          |                  |                   |             |
| TNO & Nunavut - Taux de WSCC Requis              | 0 %                    |          |                  |                   |             |
| Nouvelle-Écosse - Taux de WCB Requis             | 0 %                    |          |                  |                   |             |
| Ontario - Taux de CSPAAT Requis                  | 0 %                    |          |                  |                   |             |
| Île-du-Prince-Édouard - Taux de WCB Requis       | 0 %                    |          |                  |                   |             |
| Québec - Taux de CSST Requis                     | 1%                     |          |                  |                   |             |
| Saskatchewan - Taux de WCB Requis                | 0 %                    |          |                  |                   |             |
| Yukon - Taux de WCB Requis                       | 0 %                    |          |                  |                   |             |
| Takon - Taux de WOD Regus                        |                        |          |                  |                   |             |

Figure 2.2.4- Taux CAT

5. Feuille de temps : Cet onglet vous permet de configurer les feuilles de temps. Si vous désirez utiliser le module des feuilles de temps, veuillez contacter un de nos techniciens dû à sa complexité élevée.

| formations de base Informa | tions de paie Tra                                                                            | nsfert électronique | Taux CAT | Feuille de tem | ps Informations de d | lépôt direct |
|----------------------------|----------------------------------------------------------------------------------------------|---------------------|----------|----------------|----------------------|--------------|
| Activer les fer            | uilles de temps 🛛 🕑                                                                          |                     |          |                |                      |              |
| Heures minimum par semaine | e pour l'étape A                                                                             | 35 H                |          |                |                      |              |
| Heures minimum par jour    | r pour l'étape A                                                                             | 7 H                 |          |                |                      |              |
| Та                         | ux de l'étape A Tem                                                                          | 05                  |          | T              |                      |              |
| Opti                       | on de l'étape A Acci                                                                         | mulé                |          | ٣              |                      |              |
| Heures minimum par semaine | e pour l'étape B                                                                             | 50 H                |          |                |                      |              |
| Heures minimum par jour    | r pour l'étape B                                                                             | 12 H                |          |                |                      |              |
| Та                         | ux de l'étape B Tem                                                                          | os double           |          | •              |                      |              |
| Opti                       | on de l'étape B Pay                                                                          |                     |          | •              |                      |              |
| Heures minimum par semaine | pour l'étape C                                                                               | н                   |          |                |                      |              |
| Heures minimum par jour    | pour l'étape C                                                                               | н                   |          |                |                      |              |
| Та                         | ux de l'étape C <se< td=""><td>ectionner&gt;</td><td></td><td>•</td><td></td><td></td></se<> | ectionner>          |          | •              |                      |              |
| Opti                       | on de l'étape C <se< td=""><td>ectionner&gt;</td><td></td><td>Ŧ</td><td></td><td></td></se<> | ectionner>          |          | Ŧ              |                      |              |
|                            |                                                                                              |                     |          |                |                      |              |

*Figure 2.2.5- Feuille de temps* 

6. Information de dépôt direct : Cet onglet vous permet d'indiquer vos informations bancaires dans le cas où vous désirez utiliser la fonction de dépôt direct. Le numéro d'émetteur peut être obtenu en contactant votre institution bancaire. Il s'agit d'un numéro vous identifiant, comportant un maximum de 10 caractères. Si vous n'avez jamais fait de dépôt direct, le « prochain numéro de dépôt direct » est 1.

| Informations de paie         | Transfert él                                                                                                    | ectronique Taux                                                                                                    | CAT Feuille de t                                                                                                    | emps Informations de                                                                                                    | dépôt direct                                                                                                    |
|------------------------------|----------------------------------------------------------------------------------------------------|----------------------------------------------------------------------------------------------------|----------------------------------------------------------------------------------------------------|----------------------------------------------------------------------------------------------------|----------------------------------------------------------------------------------------------------|
| Institution financière       | Fédération d                                                                                                    | es Caisses Desjardins                                                                                                    | (Montréal) -                                                                                                    |                                                                                                    |                                                                                                    |
| Numéro d'émetteur            | 000                                                                                                    |                                                                                                    |                                                                                                    |                                                                                                    |                                                                                                    |
| Transit Instituti            | on                                                                                                    | Numéro de compte                                                                                                    |                                                                                                    |                                                                                                    |                                                                                                    |
| 1 <b>:</b> 8 38 39 ··· 8 3 9 | 8                                                                                                    | 33…083…4                                                                                                    | •                                                                                                    |                                                                                                    |                                                                                                    |
| Numéro de transit            | 00000                                                                                                    |                                                                                                    |                                                                                                    |                                                                                                    |                                                                                                    |
| Numéro d'institution         | 000                                                                                                    |                                                                                                    |                                                                                                    |                                                                                                    |                                                                                                    |
| Numéro de compte             | 000                                                                                                    |                                                                                                    |                                                                                                    |                                                                                                    |                                                                                                    |
|                              |                                                                                                    |                                                                                                    |                                                                                                    |                                                                                                    |                                                                                                    |
|                              | Informations de pale<br>Institution financière<br>Numéro d'èmetteur<br>Transt Instituti<br>IIIIIIIIIIIIIIIIIIIIIIIIIIIIIIIII | Informations de pale Transfert élé<br>Institution financière Fédération d<br>Numéro d'ameteur 000<br>Transt Institution<br>I & 3 & 3 & 9 III & 3 & 5 II<br>Numéro de transt 00000<br>Numéro d'institution 000<br>Numéro de compte 000 | Informations de pale     Transfert électronique     Taux (       Institution financière     Fédération des Calses Desjardins       Numéro d'emeteur     000       Image: Transfert institution     Numéro de compte       Image: Transfert institution     Numéro de compte       Numéro de transit     00000       Numéro d'institution     000       Numéro d'institution     000       Numéro de compte     000 | Informations de pale     Transfert électronique     Taux CAT     Feuille de t       Institution financière     Fédération des Caisses Desjardins (Montréal) - •       Numéro d'émeteur     000       Transfert     Institution       • • • • • • • • • • • • • • • • • • • | Informations de pale     Transfert électronique     Taux CAT     Feuille de temps     Informations de       Institution financière     Fédération des Caisses Desjardins (Montréal) - • •     •     •       Numéro d'emetteur     000     •     •       •     •     •     •       •     •     •     •       •     •     •     •       •     •     •     •       •     •     •     •       •     •     •     •       •     •     •     •       •     •     •     •       •     •     •     •       •     •     •     •       •     •     •     •       •     •     •     •       •     •     •     •       •     •     •     •       •     •     •     •       •     •     •     •       •     •     •     •       •     •     •     •       •     •     •     •       •     •     •     •       •     •     •     •       •     •     •     • |

Figure 2.2.6- Informations de dépôt direct

# 2.3 Éléments de paie

Les éléments de paie sont les éléments, comme un revenu, une déduction supplémentaire ou un avantage, qui apparaissent sur la paie des employés. Il est possible d'en créer autant que vous désirez en cliquant sur « Élément de paie » (Configuration  $\rightarrow$  Éléments de paie).

| Éléments de paie                |         |                           |                  |                            |     |  |  |  |
|---------------------------------|---------|---------------------------|------------------|----------------------------|-----|--|--|--|
| -                               |         |                           |                  |                            | ⊜ 🕜 |  |  |  |
| Créer un nouvel élément de paie |         |                           |                  |                            |     |  |  |  |
| NOM                             |         |                           | TYPE             |                            |     |  |  |  |
| - Statut: Actif (5)             |         |                           |                  |                            |     |  |  |  |
| Bonus                           |         |                           | Revenu - Gratifi | cations (bonis)            |     |  |  |  |
| Indemnités de départ - Vacances |         |                           | Revenu - Indem   | nités de départ - Vacances |     |  |  |  |
| <b>pourboire</b>                |         |                           | Revenu - Pourb   | oire reçu                  |     |  |  |  |
| Salaire                         |         |                           | Revenu - Salain  | e                          |     |  |  |  |
| Vacances                        |         | Revenu - Pale de vacances |                  |                            |     |  |  |  |
|                                 | Supprim | er les éléments de paie s | électionnés      |                            |     |  |  |  |

Figure 2.3.1- Éléments de paie

| Tableau de bord         | Paie               | Retenues  | Employés | Configuration |       |
|-------------------------|--------------------|-----------|----------|---------------|-------|
| Créer un nouvel élément | t de paie          |           |          |               |       |
|                         |                    |           |          |               | ⇔ (?) |
|                         | Actif 🖉            |           |          |               |       |
| Descri                  | iption Requis      |           |          |               |       |
| Catégorie de            | paie Requis Revenu | - Salaire | T        |               |       |
|                         | Créer              | Annuler   |          |               |       |
|                         |                    |           |          | _             | _     |

Figure 2.3.2- Créer nouvel élément de paie

# 2.4 Information de l'employé

Pour créer un nouvel employé ou en modifier un, il vous suffit de vous de cliquer sur « <u>Employés</u> » dans le menu du haut. Vous n'aurez qu'à cliquer sur le bouton « Créer un nouvel employé » ou sur le nom d'un employé déjà existant.

| NUBIS             | Tableau de bord          | Paie    | Retenues                    | Employés     | Configuration        |                    |
|-------------------|--------------------------|---------|-----------------------------|--------------|----------------------|--------------------|
| Employ            | és                       |         |                             |              |                      |                    |
|                   |                          |         |                             |              |                      | ⊜ (?)              |
| Créer un no       | ouvel employé            |         |                             |              |                      |                    |
| NOM               |                          |         | NUMÉRO DE<br>TÉLÉPHONE      | COURRIEL     | DATE DE<br>NAISSANCE | DATE<br>D'EMBAUCHE |
| - Statut: Actif ( | 9)                       |         |                             |              |                      |                    |
| Colombi           | e-Britannique, Alexandre |         |                             |              | 1993-05-31           | 2014-06-18         |
| 🔲 I-P-E, Pie      | rre                      |         |                             |              | 1993-06-01           | 2014-06-18         |
| Nouvelle          | -Écosse, Eric            |         | (514) 868-2224              | support@nubi | s.ca 1993-06-01      | 2014-06-18         |
| Ontario,          | Alfred                   |         |                             | support@nubi | s.ca 1976-08-10      | 2014-08-13         |
| Ontario,          | Sébastien                |         |                             |              | 1992-06-02           | 2014-06-18         |
| Québec,           | Philippe                 |         |                             |              | 1993-01-01           | 2014-06-18         |
| St-Hube           | rt, Lynda                |         |                             |              | 1982-03-08           | 2014-03-21         |
| Tanguay           | r, Roger                 |         |                             |              | 1976-04-01           | 2014-01-01         |
| Trembla           | y, Georges               |         |                             |              | 1978-03-08           | 2014-03-21         |
| Statut: Inactif   | (1)                      |         |                             |              |                      |                    |
|                   |                          | Supprim | er les employés sélectionne | és           |                      |                    |

Figure 2.4- Information de l'employé

Une fois dans la page de configuration, vous n'avez à enregistrer **qu'une fois tous les onglets remplis** via le bouton au bas de la page.

Cet écran contient 8 onglets :

 Base : Ce premier onglet sert à indiquer le « code employé » (facultatif, c'est un code pour identifier vos employés plutôt qu'en utilisant leur nom), le nom, l'adresse, le courriel, le numéro de téléphone, date de naissance, ainsi que la langue de l'employé. Le bouton actif permet de désactiver un employé, dans le cas où l'employé ne travaille plus pour vous. S'il n'est plus actif, l'employé n'apparaîtra plus dans vos choix lorsque vous ferez la paie.

| Addification de l'employé Henri IV         Base       Paie       Feuille de temps       Exemptions       Imposition fédérale       Imposition provinciale       Dépôt direct       Notes         Actif                                                                                                    | NUBIS Ta    | ableau de bord   | Paie                      | ;         | Retenues            | Employés           | 5     | Configuration  |      |
|----------------------------------------------------------------------------------------------------|-------------|------------------|---------------------------|-----------|---------------------|--------------------|-------|----------------|------|
| Base       Paie       Feullie de temps       Exemptions       Imposition fédérale       Imposition provinciale       Dépôt direct       Notes                                                                                                    | Iodificatio | n de l'emplo     | yé Henri I                | V         |                     |                    |       |                | ⊜ ③  |
| Actif✓Code employePrénom RegistHenriSecond prénomNom RegistIVAdresse - ligne 14030 LarueAdresse - ligne 2UtileLavalProvince RegistQuébec<Code postalPays RegistCanadaCourrielsupport@nubis.caTéléphoneIpit2 - 10 - 17Langue RegistFrançaisFrançais                                                                  | Base Paie   | e Feuille de tem | nps Exemp                 | otions    | Imposition fédérale | Imposition provinc | ciale | Dépôt direct N | otes |
| Code employé   Prénom Recis   Henri   Second prénom   Nom Recis   IV   Adresse - ligne 1   4030 Larue   Adresse - ligne 2   Ville   Laval   Province Recis   Ouébec   Code postal   Pays Recis   Courriel   support@nubis.ca   Téléphone   (), - Poste:   Date de naissance Recis   1972 - 10 - 17                  |             |                  | Actif                     | •         |                     |                    |       |                |      |
| Prénom Requis Hemi   Second prénom IV   Nom Requis IV   Adresse - ligne 1 4030 Larue   Adresse - ligne 2 IV   Ulle Laval   Province Requis Québec   Code postal I   Province Requis Canada   Courriel support@nubis.ca   Téléphone I) - Poste:   Date de naissance Requis 1972 - 10 - 17 m   Langue Requis Français |             | c                | ode employé               |           |                     |                    |       |                |      |
| Second prénom Nom Requis IV Adresse - ligne 1 4030 Larue Adresse - ligne 2 Adresse - ligne 2 Ville Laval Province Requis Ouébec  Code postal Pays Requis Canada Courriel support@nubls.ca Téléphone ()) - Poste: Date de naissance Requis I972 - 10 - 17  Langue Requis Français                                    |             | Pr               | énom Requis               | Henri     |                     |                    |       |                |      |
| Nom Requis   Adresse - ligne 1   Adresse - ligne 2   Adresse - ligne 2   Ville   Laval   Province   Requis   Québec   Code postal   Pays   Requis   Canada   Courriel   support@nubis.ca   Téléphone   ())   Poste:   Date de naissance   Requis   Français                                                         |             | Se               | econd prénom              |           |                     |                    |       |                |      |
| Adresse - ligne 1 4030 Larue   Adresse - ligne 2   Ville   Laval   Province Reguis   Québec   Code postal   Pays Reguis   Canada   Courriel   support@nubls.ca   Téléphone   ())   -   Poste:   Date de naissance Reguis   Ifançais                                                                                 |             |                  | Nom Requis                | IV        |                     |                    |       |                | I    |
| Adresse - ligne 2   Ville   Laval   Province Requis   Québec   Code postal   Pays Requis   Canada   Courriel   support@nubls.ca   Téléphone   ())   Poste:   Date de naissance Requis   1972 - 10 - 17   Langue Requis                                                                                              |             | Adr              | resse - ligne 1           | 4030 Laru | e                   |                    |       |                |      |
| Viile Laval   Province Requis   Code postal                                                                                                    |             | Adr              | resse - ligne 2           |           |                     |                    |       |                |      |
| Province       Requis       Québec           Code postal                                                                                                    |             |                  | Ville                     | Laval     |                     |                    |       |                |      |
| Code postal   Pays Requis   Canada   Courriel   support@nubis.ca   Téléphone   Date de naissance Requis   1972 - 10 - 17 =   Langue Requis   Français                                                                                                    |             | Pro              | ovince Requis             | Québec    |                     | T                  |       |                |      |
| Pays       Requisi       Canada         Courriel       support@nubis.ca         Téléphone       )       -       Poste:         Date de naissance       Requisi       1972 - 10 - 17       Image:         Langue       Requisi       Français                                                                        |             |                  | Code postal               |           |                     |                    |       |                |      |
| Courriel     support@nubis.ca       Téléphone     )       Date de naissance     Requis       Langue     Requis       Français     •                                                                                                    |             |                  | Pays Requis               | Canada    |                     |                    |       |                | I    |
| Téléphone ( ) - Poste:<br>Date de naissance Requis 1972 - 10 - 17<br>Langue Requis Français                                                                                                    |             |                  | Courriel                  | support@  | nubis.ca            |                    |       |                | I    |
| Date de naissance Requis       1972     10     17       Langue Requis     Français     •                                                                                                    |             |                  | Téléphone (               | ( )       | - Poste:            |                    |       |                | I    |
| Langue Requis Français                                                                                                    |             | Date de nais     | sance Requis              | 1972 -    | 10 - 17             |                    |       |                |      |
|                                                                                                    |             | La               | angue <mark>Requis</mark> | Français  |                     | •                  |       |                |      |
| Enregistrer Annuler                                                                                                    |             |                  |                           | Enregist  | rer Annuler         |                    |       |                |      |

#### Figure 2.4.1- Base

- 2. Paie : Cet onglet vous permet d'indiquer
  - a. Le taux de vacances de l'employé
  - b. La position (titre de la fonction de l'employé. Les positions doivent être créées séparément en cliquant sur « Ajouter une position » avant de pouvoir les sélectionner),
  - c. Le Numéro d'Assurance Sociale,
  - d. Province d'emploi (pour indiquer les déductions à utiliser),

- e. Période de paie (la fréquence à laquelle l'employé sera payé. Dans le cas des périodes hebdomadaires ou aux 2 semaines, vous aurez deux choix. Autrefois, il n'y avait que 26 périodes ou 52 périodes de disponibles. Cependant, le gouvernement a maintenant sorti une deuxième option, soit 27 périodes ou 53 périodes. Vous pouvez sélectionner ces choix si vous aurez 27 ou 53 périodes de paie dans l'année. Ceci arrive lors des années dont le 1<sup>er</sup> janvier est un mercredi ou un jeudi.)
- f. Date d'embauche
- g. Dernière date d'embauche et Dernière date de terminaison : ces champs servent dans le cas où des employés travaillent par période, tels des employés saisonniers ou à contrat.
- h. Heure par semaine : heure que l'employé travaille habituellement dans une semaine.
   Ceci va remplir automatiquement, lorsque vous faites la paie, le nombre d'heures de l'employé. Vous pourrez tout de même le modifier lorsque vous ferez la paie.
- Taux horaire et Salaire annuel : lorsque vous remplirez un de ces champs, l'autre se remplira en fonction du nombre d'heures par semaine que vous aurez inscrit plus haut. Le taux horaire sera automatiquement rempli lorsque vous ferez une paie. Vous pourrez tout de même le modifier lorsque vous ferez la paie.

|            | ιv                                     |                                                  |                        |                    | - (7) |
|------------|----------------------------------------|--------------------------------------------------|------------------------|--------------------|-------|
| se F       | Paie Feuille de temps Exe              | mptions Imposition fédérale                      | Imposition provinciale | e Dépôt direct Not | es    |
| Utiliser I | e taux de vacances par défaut (4.00 %) |                                                  |                        |                    |       |
|            | Taux de vacances                       | %                                                |                        |                    |       |
|            | Peut avoir de multiples positions      |                                                  |                        |                    |       |
|            | Position                               | <sélectionner position="" une=""></sélectionner> | ↓ Ajout                | er une position.   |       |
|            | Numéro d'Assurance Sociale             |                                                  |                        |                    |       |
|            | Province d'emploi Requis               | Québec                                           | T                      |                    |       |
|            | Périodes de paie                       | Par défaut de l'entreprise (26 pé                | riodes (aux 2 se 🔻     |                    |       |
|            | Date d'embauche Requis                 | 2014 - 10 - 30 🔳                                 |                        |                    |       |
|            | Dernière date d'embauche               | aaaa - mm - jj 🔳                                 |                        |                    |       |
|            | Dernière date de terminaison           | aaaa - mm - jj 🔳                                 |                        |                    |       |
|            | Heures par semaine                     | 40.00                                            | Н                      |                    |       |
|            | Taux horaire                           | 16.0000                                          | \$                     |                    |       |
|            | Salaire annuel                         | 33280 \$                                         |                        |                    |       |
|            |                                        |                                                  |                        |                    |       |

Figure 2.4.2- Paie

3. Feuille temps : Cet onglet vous permet de configurer les feuilles de temps. Si vous désirez utiliser le module des feuilles de temps, veuillez contacter un de nos techniciens dû à sa complexité élevée.

| ocilica | uon        | uerempioye          | enenn                       | IV                                                                                   |                     |                   |                    |       |   |
|---------|------------|---------------------|-----------------------------|--------------------------------------------------------------------------------------|---------------------|-------------------|--------------------|-------|---|
|         |            |                     |                             |                                                                                      |                     |                   |                    | ⇒ (   | D |
| ase     | Paie       | Feuille de temps    | Exem                        | ptions                                                                               | Imposition fédérale | Imposition provin | ciale Dépôt direct | Notes |   |
| Utilise | r les règl | es de temps supplér | nentaire de<br>l'entreprise |                                                                                      |                     |                   |                    |       |   |
| Heu     | res minin  | num par semaine po  | ur l'étape A                |                                                                                      | н                   |                   |                    |       |   |
|         | Heures r   | minimum par jour po | ur l'étape A                |                                                                                      | н                   |                   |                    |       |   |
|         |            | Taux o              | de l'étape A                | <selection< td=""><td>ner&gt;</td><td>۲</td><td></td><td></td><td></td></selection<> | ner>                | ۲                 |                    |       |   |
|         |            | Option of           | de l'étape A                | <selection< td=""><td>ner&gt;</td><td>•</td><td></td><td></td><td></td></selection<> | ner>                | •                 |                    |       |   |
| Heu     | res minin  | num par semaine po  | ur l'étape B                |                                                                                      | н                   |                   |                    |       |   |
|         | Heures r   | minimum par jour po | ur l'étape B                |                                                                                      | н                   |                   |                    |       |   |
|         |            | Taux                | le l'étape B                | <selection< td=""><td>ner&gt;</td><td>۲</td><td></td><td></td><td></td></selection<> | ner>                | ۲                 |                    |       |   |
|         |            | Option              | le l'étape B                | <selection< td=""><td>ner&gt;</td><td>۲</td><td></td><td></td><td></td></selection<> | ner>                | ۲                 |                    |       |   |
| Heur    | res minim  | num par semaine po  | ur l'étape C                |                                                                                      | н                   |                   |                    |       |   |
|         | Heures r   | ninimum par jour po | ur l'étape C                |                                                                                      | Н                   |                   |                    |       |   |
|         |            | Taux o              | le l'étape C                | <selection< td=""><td>ner&gt;</td><td>•</td><td></td><td></td><td></td></selection<> | ner>                | •                 |                    |       |   |
|         |            | Option of           | le l'étape C                | <selection< td=""><td>ner&gt;</td><td>۲</td><td></td><td></td><td></td></selection<> | ner>                | ۲                 |                    |       |   |

*Figure 2.4.3- Feuille de temps* 

4. Exemption : Ici, vous pouvez indiquer si l'employé a une exemption à un ou plusieurs éléments dans les déductions à la source (DAS).

|       | lon acrompioye        |             | •        |                    |                        |              | (     | ⇒ ⑦ |
|-------|-----------------------|-------------|----------|--------------------|------------------------|--------------|-------|-----|
| ase F | Paie Feuille de temps | Exemp       | tions Ir | mposition fédérale | Imposition provinciale | Dépôt direct | Notes |     |
|       | Imp                   | oôt fédéral |          |                    |                        |              |       |     |
|       | Impôt                 | provincial  |          |                    |                        |              |       |     |
|       |                       | RPC/RRQ     |          |                    |                        |              |       |     |
|       |                       | RQAP        |          |                    |                        |              |       |     |
|       |                       | AE          |          |                    |                        |              |       |     |
|       | c                     | AT/CSST     |          |                    |                        |              |       |     |
|       |                       | FSS         |          |                    |                        |              |       |     |

Figure 2.4.4- Exemptions

5. Imposition fédérale : Permet d'indiquer les résultats des formulaires TD1, T1213 et TD1X dans l'éventualité où vous désirez modifier le taux d'imposition (par exemple pour un employé monoparental ayant plusieurs enfants).

|                                    |                 |         |                       |                      |                          | ⊜ () |
|------------------------------------|-----------------|---------|-----------------------|----------------------|--------------------------|------|
| Base Paie Feuille de ter           | nps Exem        | ptions  | Imposition fédérale   | Imposition provincia | le Dépôt direct Not      | es   |
|                                    |                 | Formula | ire TD1 - Déclaratio  | n des crédits d'impé | ôt personnels            |      |
| Crédits d'imp                      | oôt personnels  | Code de | demande 1 (Montant de | base - 11 138.0 🔻    |                          |      |
| Impôt additi                       | onnel à retenir | 0.00    |                       | \$                   |                          |      |
| Déduction pour les habitants de zo | nes visées par  | 0.00    |                       | s                    |                          |      |
|                                    | regienient      | Formula | ire T1213 - Demano    | le de réduire des re | tenues d'impôt à la sour | ce   |
| Déduct                             | ons annuelles   | 0.00    |                       | \$                   |                          |      |
| Autres crédits (                   | l'impôt fédéral | 0.00    |                       | \$                   |                          |      |
|                                    |                 | Formula | iire TD1X - État du r | evenu et des déper   | nses de commissions      |      |
| Rému                               | nération totale | 0.00    |                       | \$                   |                          |      |
| Dépenses liées au                  | commissions     | 0.00    |                       | s                    |                          |      |

Figure 2.4.5- Imposition fédérale

6. Imposition provincial : Permet d'indiquer les résultats des formulaires TP1015.3 et TP1016 et l'exemption à la contribution santé. Également, vous pouvez indiquer l'unité de classification pour la CSST (Ceci permet de produire le rapport annuel de CAT/CSST).

|     |                        |           |                                                                                                    |                        |                    |         |                                      | - 0 |
|-----|------------------------|-----------|----------------------------------------------------------------------------------------------------|------------------------|--------------------|---------|--------------------------------------|-----|
| ase | Paie Feuille de temps  | Exemp     | otions                                                                                                    | Imposition fédérale    | Imposition prov    | inciale | Dépôt direct Notes                   |     |
|     |                        | I         | Formulai                                                                                                    | ire TP1015.3 - Dé      | claration pour la  | retenue | e d'impôt                            |     |
|     | Code de r              | etenues   | Code de demande A (Montant de base - 11 305. V                                                                                                    |                        |                    |         |                                      |     |
|     | Impôt additionnel      | à retenir | 0.00 \$                                                                                                    |                        |                    |         |                                      |     |
|     | Déductions (l          | gne 19)   | 0.00 \$                                                                                                    |                        |                    |         |                                      |     |
|     | Exemption contribution | in santé  |                                                                                                    |                        |                    |         |                                      |     |
|     |                        | I         | Formulai                                                                                                    | ire TP1016 - Dem       | ande de réductio   | n de la | retenue d'impôt                      |     |
|     | Réduction demandée a   | ccordée   | 0.00                                                                                                    |                        |                    | s       |                                      |     |
|     |                        |           | Commiss                                                                                                    | sions des acciden      | ts du travail / CS | ST      |                                      |     |
|     | Unité de class         | ification | <sélectio< td=""><td>onner une unité de cla</td><td>ssification&gt;</td><td>Ajouter</td><td>une nouvelle unité de classification</td><td></td></sélectio<> | onner une unité de cla | ssification>       | Ajouter | une nouvelle unité de classification |     |

*Figure 2.4.6- Imposition provinciale* 

7. Dépôt direct : Cet onglet vous permet d'indiquer les informations bancaires de l'employé dans le cas où vous désirez utiliser la fonction de dépôt direct.

| Tableau de bord F                                                                                |                                  |                    | Employés               | Configurat   |       |     |
|--------------------------------------------------------------------------------------------------|----------------------------------|--------------------|------------------------|--------------|-------|-----|
| Modification de l'employé Hen                                                                    | ri IV                            |                    |                        |              |       |     |
|                                                                                                  |                                  |                    |                        |              |       | - 0 |
| Base Paie Feuille de temps Ex                                                                    | emptions I                       | mposition fédérale | Imposition provinciale | Dépôt direct | Notes |     |
| Transit Inst<br>• O B 3 B 3 B 3 II • • • B 3 B 3 9 • • B 3<br>Cet employé utilise le dépot direr | itution<br>Is5∎<br>ct €          | Numéro de compte   | ·                      |              |       |     |
| Numéro de trans                                                                                  | it 00152                         |                    |                        |              |       |     |
| Numéro d'institution                                                                             | n 614                            |                    |                        |              |       |     |
| Numéro de compt                                                                                  | e 1239875                        |                    |                        |              |       |     |
| Numéro d'Institution                                                                             | n 614<br>e 1239875<br>Enregistre | r Annuler          |                        |              |       | _   |

Figure 2.4.7- Dépôt direct

8. Notes : Cet onglet vous permet de prendre des notes sur l'employé. Vous pouvez écrire n'importe quoi. Ceci n'apparaît sur aucun formulaire et est pour votre usage interne.

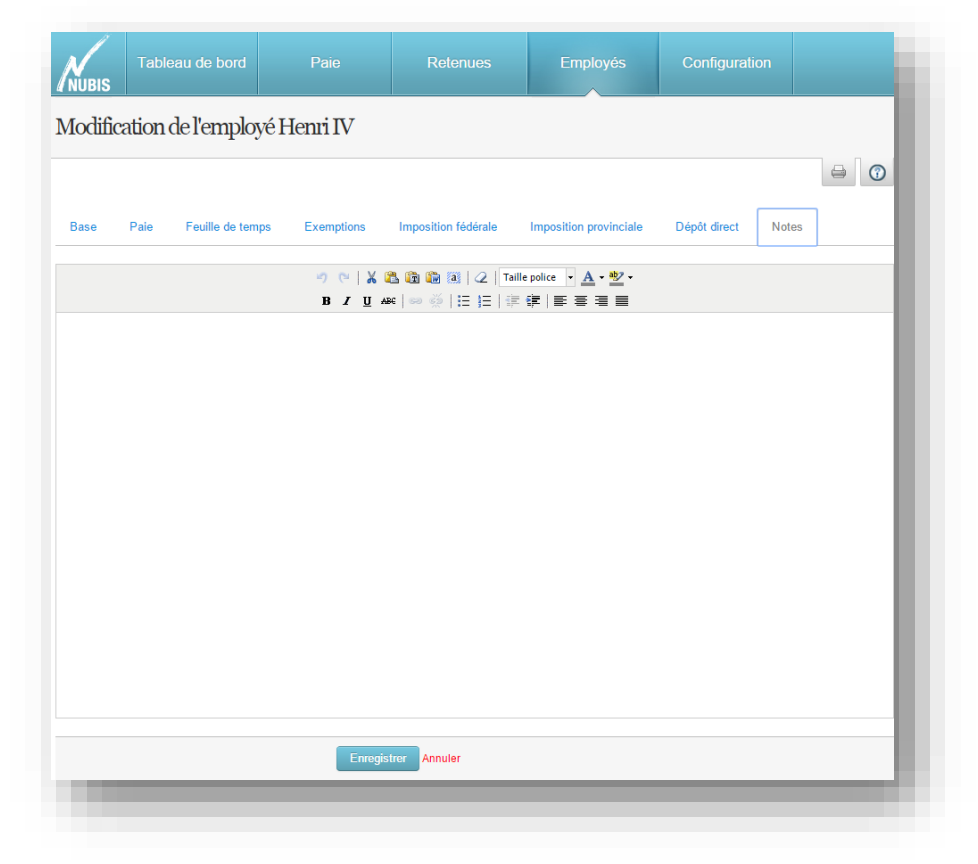

Figure 2.4.8- Notes

# 3. Configurations avancées des employées

Dans la section « <u>Employés</u> » du menu du haut, lorsque vous passer la souris sur le nom d'un employé, vous verrez apparaître 3 sous-menus (juste en bas du nom) : « Éléments de paie », « Ajustement des cumulatifs » et « Historique de paie ».

| Tableau de bord                                             | Paie                    | Retenues                     | Employés       | Configuration        |                    |
|-------------------------------------------------------------|-------------------------|------------------------------|----------------|----------------------|--------------------|
| Employés                                                    |                         |                              |                |                      |                    |
|                                                             |                         |                              |                |                      | ₽ 0                |
| Créer un nouvel employé                                     |                         |                              |                |                      |                    |
| NOM                                                         |                         | NUMÉRO DE<br>TÉLÉPHONE       | COURRIEL       | DATE DE<br>NAISSANCE | DATE<br>D'EMBAUCHE |
| → Statut: Actif (9)                                         |                         |                              |                |                      |                    |
| Bouchard, Ginette<br>Éléments de paie Ajustement des cumula | tifs Historique de paie | $\leq$                       |                | 1978-10-01           | 2014-07-02         |
| I-P-E, Pierre                                               |                         |                              |                | 1993-06-01           | 2014-06-18         |
| Nouvelle-Écosse, Eric                                       |                         | (514) 868-2224               | support@nubis. | ca 1993-06-01        | 2014-06-18         |
| Ontario, Alfred                                             |                         |                              | support@nubis. | ca 1976-08-10        | 2014-08-13         |
| Ontario, Sébastien                                          |                         |                              |                | 1992-06-02           | 2014-06-18         |
| Québec, Philippe                                            |                         |                              |                | 1993-01-01           | 2014-06-18         |
| St-Hubert, Lynda                                            |                         |                              |                | 1982-03-08           | 2014-03-21         |
| Tanguay, Roger                                              |                         |                              |                | 1976-04-01           | 2014-01-01         |
| Tremblay, Georges                                           |                         |                              |                | 1978-03-08           | 2014-03-21         |
| Statut: Inactif (1)                                         |                         |                              |                |                      |                    |
|                                                             | Supprim                 | ner les employés sélectionné | s              |                      |                    |
|                                                             |                         |                              |                |                      |                    |

Figure 3- Sous-menus

# 3.1 Éléments de paie - employés

Une fois les éléments de paie créées, vous pouvez les assigner aux employés. Pour ce faire, cliquez sur le sous-menu « Éléments de paie » de l'employé.

Vous pourrez ajouter des éléments de paie à un employé. Ces éléments de paie apparaîtront automatiquement sur la paie de l'employé. (Vous pourrez tout de même les modifier lorsque vous ferez la paie.)

#### **GUIDE DE DÉMARRAGE - NUBIS**

Dans cet écran (*Éléments de paie de l'employé*), la première ligne sert à ajouter un élément de paie. Vous pouvez la sélectionner et entrer les informations nécessaires à côté. Une fois terminé, cliquez sur le « *+ vert* » afin d'enregistrer l'élément de paie à l'employé. Vous pourrez ensuite en ajouter d'autres de la même façon (avec première ligne), en modifier (en cliquant sur les champs des autres lignes) ou en supprimer en cliquant sur le « *x rouge* » à la fin de la ligne.

| Eléments de paie de Ginett      | e Bouchard |   |                    |              |             |   |
|---------------------------------|------------|---|--------------------|--------------|-------------|---|
|                                 |            |   |                    |              |             | 7 |
| CATÉGORIE DE L'ÉLÉMENT DE PAIE  |            | ł | HEURES TRAVAILLÉES | TAUX HORAIRE | TOTAL       |   |
| <sélectionner></sélectionner>   | •          |   | 0.00 H             | 0.0000 \$    | 0.00 \$     | 0 |
| Créer un nouvel élément de paie |            |   |                    |              |             | - |
| Revenu - Salaire                | •          |   | 40.00 H            | 15.00 \$     | 1 200.00 \$ | 8 |
| Revenu - pourboire              |            |   |                    |              | 80.00 \$    | • |
| Revenu - pourboire              |            |   |                    |              | 80.00 \$    | ¢ |

Figure 3.1- Éléments de paie - employés

# 3.2 Ajustement des cumulatifs

Une fois que les employés sont créés, vous pouvez enregistrer l'historique de tout ce qui leur a été payé depuis le 1<sup>er</sup> janvier de cette année. Cette étape servira à avoir les bons cumulatifs et à produire les T4 et Relevés 1 avec les bons totaux.

Pour ce faire, cliquez sur le sous-menu de l'employé qui se nomme « Ajustement des cumulatifs ».

Vous verrez quatre onglets :

1. Ajustement : Vous permet d'entrer la date à laquelle vous désirez que les cumulatifs soient pris en compte ainsi que d'indiquer si les retenues du cumulatifs ont déjà été complètement payées.

| NUBIS                                                    | Tableau de bord                        | Paie                             | Retenues       | Employés | Configuration |     |  |  |  |  |
|----------------------------------------------------------|----------------------------------------|----------------------------------|----------------|----------|---------------|-----|--|--|--|--|
| Ajustem                                                  | ent des cumula                         | tifs 2014 de Gine                | ette Bouchard. |          |               |     |  |  |  |  |
|                                                          |                                        |                                  |                |          |               |     |  |  |  |  |
| Ajustement Retenues Éléments de paie Vacances accumulées |                                        |                                  |                |          |               |     |  |  |  |  |
|                                                          | Date de l'ajuste                       | ement Requis 2014 -              | 12 - 05 📻      |          |               | - 1 |  |  |  |  |
| L'ajust                                                  | ement sera pris en considé<br>paiement | ration dans le 🖉<br>des retenues |                |          |               | - 1 |  |  |  |  |
|                                                          |                                        | Enregist                         | trer Annuler   |          |               |     |  |  |  |  |
|                                                          |                                        |                                  |                |          |               | _   |  |  |  |  |

Figure 3.2.1- Ajustement

 Retenues : Cet onglet permet d'entrer tous les cumulatifs pour toutes les déductions à la source. Il y a la colonne « *part employé* », la colonne « *part employeur* » ainsi que la colonne « *gain à ce jour* » qui représente le total des gains de l'employé qui est utilisé dans le calcul de la déduction.

| Tableau de bord           NUBIS         | Paie                 | Retenues          | Employés  | Configuration    |                  |
|-----------------------------------------|----------------------|-------------------|-----------|------------------|------------------|
| Ajustement des cumul                    | atifs 2014 de Gin    | ette Bouchard.    |           |                  |                  |
|                                         |                      |                   |           |                  | ⊜ ()             |
| Ajustement Retenues                     | Éléments de paie Vac | cances accumulées |           |                  |                  |
| юм                                      |                      |                   | PART EMPL | OYÉPART EMPLOYEU | R GAINSÀ CE JOUR |
| tégime Québécois d'Assurance Paren      | tale                 |                   | 40.2      | 6 \$ 56.28       | \$ 7200.00 \$    |
| légime de Pension du Canada             |                      |                   | 0.0       | 0 \$ 0.00        | s 0.00 s         |
| tégime des Rentes du Québec             |                      |                   | 330.7     | 8 \$ 330.78      | \$ 7200.00 \$    |
| ssurance-emploi                         |                      |                   | 110.1     | 6 \$ 154.20      | \$ 7200.00 \$    |
| npôt fédéral                            |                      |                   | 487.0     | 2 \$             |                  |
| npôt du Québec                          |                      |                   | 612.3     | 0\$              |                  |
| Contribution santé incluse dans l'impôt | du Québec            |                   | 23.1      | 0 \$             |                  |
| SS                                      |                      |                   |           | 194.40           | s                |
| SST                                     |                      |                   |           | 0.00             | s                |
|                                         | Enregis              | strer Annuler     |           |                  |                  |

Figure 3.2.2- Retenues

3. Éléments de paie : Cet onglet vous permet d'indiquer le total d'heures travaillées et le total en revenu pour chacun des éléments de paie de l'employé.

| Tableau de bo       | ord Paie          | Retenues            | Employés | Configuration |            |
|---------------------|-------------------|---------------------|----------|---------------|------------|
| Ajustement des cum  | ulatifs 2014 de ( | Ginette Bouchard.   |          |               |            |
|                     |                   |                     |          |               | - 0        |
| Ajustement Retenues | Éléments de paie  | Vacances accumulées |          |               |            |
| ÉLÉMENTS DE PAIE    |                   |                     | HEUR     | TOTAL         |            |
| Salaire             |                   |                     | 480.00   | н             | 7200.00 \$ |
|                     | Er                | negistrer Annuler   |          |               |            |
|                     |                   |                     |          |               | _          |

Figure 3.2.3- Éléments de paie

4. Vacances accumulées : Vous devez indiquer le montant accumulé en vacances depuis la dernière date de référence pour les vacances. (Voir information de l'entreprise)

| NUBIS                                                    | Tableau de bord       | Paie                 | Retenues       | Employés | Configuration |   |  |  |  |
|----------------------------------------------------------|-----------------------|----------------------|----------------|----------|---------------|---|--|--|--|
| Ajustem                                                  | ent des cumula        | tifs 2014 de Gin     | ette Bouchard. |          |               |   |  |  |  |
|                                                          |                       |                      |                |          |               |   |  |  |  |
| Ajustement Retenues Éléments de paie Vacances accumulées |                       |                      |                |          |               |   |  |  |  |
|                                                          | Vacances accum        | ulées Requis 288.00  |                | s        |               |   |  |  |  |
|                                                          | Vacances accumulées a | u 2014-04-30 0.00 \$ |                |          |               |   |  |  |  |
|                                                          |                       | Enregis              | trer Annuler   |          |               |   |  |  |  |
|                                                          |                       |                      |                |          |               | _ |  |  |  |

Figure 3.2.4- Vacances accumulées

# 3.3 Historique de paie – employés

Ce sous-menu vous permet d'avoir l'historique de paie entre deux dates, et ce, pour un employé à la fois.

| Tableau de bord F                                                                               |                                  | Retenues  | Employés | Configuration |   |
|-------------------------------------------------------------------------------------------------|----------------------------------|-----------|----------|---------------|---|
| <b>istorique de l'employé Ginette</b><br>ar tout afficher, veuillez laisser les champs ci-desso | e Bouchai<br><sup>us vides</sup> | rd        |          |               |   |
|                                                                                                 |                                  |           |          |               | 0 |
| Date de débu                                                                                    | ıt aaaa - r                      | mm - jj 📖 |          |               |   |
| Date de fi                                                                                      | n aaaa - r                       | mm - 🗾 🏢  |          |               |   |
| Numéro de transactio                                                                            | n                                |           |          |               |   |
| Inclure les paie                                                                                | s 🖌                              |           |          |               |   |
| Inclure les ajustements de cumulatif                                                            | s 🖌                              |           |          |               |   |
| Inclure les ajustements de vacance                                                              | s 🖉                              |           |          |               |   |
|                                                                                                 | Afficher                         | Annuler   |          |               |   |

Figure 3.3- Historique de l'employé

# 4. Comment faire la paie

Une fois les configurations initiales faites, vous êtes prêts à faire votre première paie. Pour commencer, cliquer sur « <u>Calculer la paie</u> ». (*Paie*  $\rightarrow$  *Calculer la paie*)

| NUBIS                                                                | Tableau de bord                                                                                                    | Paie                                                                                   | Retenues                                                 | Employés                                                                                    | Configuration                                                                 |                                 |
|----------------------------------------------------------------------|----------------------------------------------------------------------------------------------------|----------------------------------------------------------------------------------------|----------------------------------------------------------|---------------------------------------------------------------------------------------------|-------------------------------------------------------------------------------|---------------------------------|
| Paie                                                                 |                                                                                                    |                                                                                        |                                                          |                                                                                             |                                                                               |                                 |
|                                                                      | e de a la casta                                                                                                    |                                                                                        |                                                          | l l'ataniana da mai                                                                         |                                                                               | 0                               |
| Cet assistant v<br>simplement vo<br>:alcul de la pa<br>ransmission d | culer la pale<br>ous guidera à travers les 4 é<br>s paies. Cela inclut la sélecti<br>ie, la révision de celles-ci et<br>u fichier de dépôt direct. | etapes ain de faile rapidem<br>ion de période a d'employ<br>l'impression des chèques d | entet Permet d<br>és, le de chaqu<br>et/ou la dont les r | visualiser et d'imprimer le<br>e période sont réunies en lo<br>etenues n'ont pas encore été | é<br>létail des paies déjá calculé<br>ls. Permet également d'ann<br>à payées. | èes. Les pales<br>uler une pale |
| <b>W</b> Rap<br>Générer un rap                                       |                                                                                                    | S<br>es à la date que vous souh                                                        | aitez. Générer                                           | Rapport d'élémen                                                                            | ts de paie                                                                    |                                 |
| Feu                                                                  | illes de temps                                                                                                    |                                                                                        |                                                          |                                                                                             |                                                                               |                                 |
| Aodifier et app<br>approuvé, les a<br>alors générer l                | rouver le temps pour lequel<br>éléments de paie de l'employ<br>a paie.                                                                             | vos employés ont travaillé<br>yé seront mis à jour et vous                             | Une fois<br>pourrez                                      |                                                                                             |                                                                               |                                 |
|                                                                      |                                                                                                    |                                                                                        |                                                          |                                                                                             |                                                                               |                                 |
|                                                                      |                                                                                                    |                                                                                        |                                                          |                                                                                             |                                                                               |                                 |

Figure 4- Calculer la paie

## 4.1 Étape 1 de 4

Pour commencer, vous devez choisir la date de fin de la période que vous allez payer. Par exemple, si vous payez vos employés aux 2 semaines et que vous calculez la semaine du dimanche au samedi, vous allez indiquer le dernier samedi.

Ensuite, vous indiquez la date à laquelle vous allez payer vos employés. Ceci détermine, entre autre, les tables d'impôts à utiliser pour les calculs des retenues ainsi que la date à inscrire pour le fichier du dépôt direct.

| Ctape 1 de 4: Calculer la paie         indiquant les dates suivantes, Nubis déterminera la période de paie applicable.         Heures travaillées jusqu'au         Requis       aaaa         Payer le       Requis         aaaa       - mm         jj       jj | 0 |
|----------------------------------------------------------------------------------------------------|---|
| Heures travaillées jusqu'au Reques aaaa - mm - ij 📰<br>Payer le Reques aaaa - mm - ij 📰                                                                                                    | 0 |
| Heures travaillées jusqu'au Reque<br>Payer le Reque aaaa - mm - jj 🗐                                                                                                    |   |
|                                                                                                    |   |
| Continuer Annuler                                                                                                    |   |

Figure 4.1- Étape 1

#### 4.2 Étape 2 de 4

Lors de l'étape 2, vous voyez vos employés actifs. S'ils ont déjà des éléments de paie qui leur sont associés, la case à côté de leur nom sera cochée et vous verrez le nombre d'heures et le total brut apparaître à côté. Autrement, vous n'avez qu'à cliquer sur le nom de l'employé pour pouvoir en ajouter. (N'oubliez pas de cliquer sur le « **+ vert** » pour enregistrer l'élément de paie)

| e | ctionnez à partir de la liste ci-dessous, les empl | oyés pour lesquels vo | us désirez générer la paie | e. La paie sera générée pour la péri | ode finissant le 6 décembre 2014. |
|---|----------------------------------------------------|-----------------------|----------------------------|--------------------------------------|-----------------------------------|
|   |                                                    |                       |                            |                                      | 0                                 |
| N | lodifier les éléments de paie des employés s       | électionnés           |                            |                                      |                                   |
| 1 | NOM DE L'EMPLOYÉ                                   | HEURES                | PAIE BRUTE                 | PÉRIODE DE PAIE COURANT              | E PÉRIODE DE PAIE PRÉCÉDENTE      |
|   | Colombie-Britannique, Alexandre                    | N/D                   | N/D                        | 2014-11-06 au 2014-12-0              | 06 2014-09-24 au 2014-09-30       |
|   | I-P-E, Pierre                                      | N/D                   | N/D                        | 2014-11-06 au 2014-12-0              | 06 2014-09-24 au 2014-09-30       |
|   | Nouvelle-Écosse, Eric                              | N/D                   | N/D                        | 2014-11-06 au 2014-12-0              | 06 2014-09-24 au 2014-09-30       |
| 1 | Ontario, Alfred                                    | 20.00                 | 3 846.15 \$                | 2014-11-06 au 2014-12-0              | 06 2014-08-08 au 2014-09-06       |
| 1 | Ontario, Sébastien                                 | 20.00                 | 9 886.35 \$                | 2014-11-06 au 2014-12-0              | 06 2014-09-24 au 2014-09-30       |
|   | Québec, Philippe                                   | N/D                   | N/D                        | 2014-11-06 au 2014-12-0              | 06 2014-09-24 au 2014-09-30       |
| 1 | St-Hubert, Lynda                                   | 20.00                 | 3 846.15 \$                | 2014-11-06 au 2014-12-0              | 06 2014-08-08 au 2014-09-06       |
| 1 | Tanguay, Roger                                     | 80.00                 | 2 400.00 \$                | 2014-11-06 au 2014-12-0              | 06 N/D                            |
| 1 | Tremblay, Georges                                  | 20.00                 | 400.00 \$                  | 2014-11-06 au 2014-12-0              | 06 2014-08-08 au 2014-09-06       |

#### Figure 4.2.1- Étape 2

Vous pouvez modifier les éléments de paie (le nombre d'heures, le taux horaire, le bonus, etc.) à cette étape. Vous n'avez qu'à cliquer sur le nom de l'employé (pour le faire pour un employé) ou sur le bouton à cet effet (pour en faire plusieurs).

| TÉGORIE DE L'ÉLÉMENT DE PAIE                               | HEURES TRAVAILLÉES | TAUX HORAIRE | TOTAL       |
|------------------------------------------------------------|--------------------|--------------|-------------|
| Sélectionner>                                              | 0.00 H             | 0.0000 \$    | 0.00 \$ 🔂   |
| evenu - Salaire                                            | 40.00 H            | 20.00 \$     | 800.00 \$ 😢 |
| Mattra à jour los éléments de nais nar défaut de l'employé |                    |              | Annulus     |

Figure 4.2.2- Ajout élément de paie

#### 4.3 Étape 3 de 4

Cette étape vous montre ce que sera le résultat de la paie. Pour voir les détails d'un employé, vous pouvez cliquer sur son nom. Le résultat n'est pas encore enregistré. C'est le moment de faire votre dernière vérification et, si nécessaire, de retourner en arrière pour faire des ajustements.

Une fois que vous êtes satisfaits, vous pouvez cliquer sur « Enregistrer et continuer ».

| tape 3 de 4: Son                | nmaired         | e la paie du 20                                                            | 14-19-11                                                                    |                                            |                        |                                                                          |                                                                               |                                                         |
|---------------------------------|-----------------|----------------------------------------------------------------------------|-----------------------------------------------------------------------------|--------------------------------------------|------------------------|--------------------------------------------------------------------------|-------------------------------------------------------------------------------|---------------------------------------------------------|
| 'euillez vérifier l'information | suivante et enr | egistrer les transactions, l                                               | e cas échéant.                                                              |                                            |                        |                                                                          |                                                                               |                                                         |
|                                 |                 |                                                                            |                                                                             |                                            |                        |                                                                          |                                                                               |                                                         |
| EMPLOYÉS                        | PÉRIOD          | E DE PAIE                                                                  | HEURE                                                                       | s                                          | PAIE BRUTE             | PAIE NETTE                                                               | VACANCES ACCU                                                                 | MULÉES (TAUX)                                           |
| Ontario, Alfred                 | 2014-11         | -06 au 2014-12-06                                                          | 2                                                                           | 20                                         | 3 846.15 \$            | 2 999.60 \$                                                              | 6                                                                             | 153.85 \$ (4%)                                          |
| Ontario, Sébastien              | 2014-11         | -06 au 2014-12-06                                                          | 2                                                                           | 20                                         | 9 886.35 \$            | 6 363.31 \$                                                              | 6                                                                             | 395.45 \$ (4%)                                          |
| ▶ St-Hubert, Lynda              | 2014-11         | -06 au 2014-12-06                                                          | 2                                                                           | 20                                         | 3 846.15 \$            | 2 809.82 \$                                                              | 5                                                                             | 153.85 \$ (4%)                                          |
| r Tanguay, Roger                | 2014-11         | -06 au 2014-12-06                                                          | ٤                                                                           | 30                                         | 2 400.00 \$            | 1 968.30 \$                                                              | 5                                                                             | 96.00 \$ (4%)                                           |
| Revenus et Avantages            |                 |                                                                            |                                                                             | Dédu                                       | ctions                 |                                                                          | Parts de l'employeur                                                          |                                                         |
| Salaire                         |                 | 80.00 @ 30.0000                                                            | 2 400.00 \$                                                                 | Assur<br>RPC<br>Impôt                      | ance emploi<br>fédéral | 45.12 \$<br>104.36 \$<br>282.22 \$                                       | Assurance emploi<br>RPC                                                       | 63.17 \$<br>104.36 \$                                   |
| Total                           |                 |                                                                            | 2 400.00 \$                                                                 | Total                                      |                        | 431.70 \$                                                                | Total                                                                         | 167.53 \$                                               |
| Tremblay, Georges               | 2014-11         | -06 au 2014-12-06                                                          | 2                                                                           | 20                                         | 400.00 \$              | 386.03 \$                                                                | 6                                                                             | 16.00 \$ (4%)                                           |
|                                 |                 |                                                                            |                                                                             |                                            | 20 378.65 \$           | 14 527.06                                                                | 5                                                                             |                                                         |
| GRAND TOTAL                     |                 |                                                                            |                                                                             |                                            |                        |                                                                          |                                                                               |                                                         |
| Revenus et Avantages            |                 | Déductions                                                                 |                                                                             | Parts                                      | de l'employeur         |                                                                          | Cumulatifs annuels                                                            |                                                         |
| Salaire                         | 20 378.65 \$    | Impôt du Québec<br>RPC<br>Impôt fédéral<br>Assurance emploi<br>RQAP<br>RRQ | 440.73 \$<br>755.25 \$<br>4 074.06 \$<br>368.26 \$<br>23.74 \$<br>189.55 \$ | RPC<br>Assur<br>RQAF<br>RRQ<br>FSS<br>CSST | ance emploi            | 755.25 \$<br>515.56 \$<br>33.21 \$<br>189.55 \$<br>114.65 \$<br>38.22 \$ | Contribution santé<br>incluse dans l'impôt<br>du Québec<br>RPC<br>RQAP<br>RRQ | 16.67 \$<br>16 132.50 \$<br>4 246.15 \$<br>20 278 65 \$ |
| Total                           | 20 378.65 \$    | Total                                                                      | 5 851.59 \$                                                                 | Total                                      |                        | 1 646.44 \$                                                              | Assurance emplor                                                              | 20 37 0.03 0                                            |
|                                 |                 |                                                                            |                                                                             |                                            |                        |                                                                          |                                                                               |                                                         |
|                                 |                 | Enregistr                                                                  | er et continuer                                                             |                                            |                        |                                                                          |                                                                               |                                                         |

Figure 4.3- Étape 3

## 4.4 Étape 4 de 4

Voilà, vous venez de générer la paie. Mais ce n'est pas fini!

Si vous avez configuré et utilisez le dépôt direct, vous devez télécharger le fichier de dépôt direct (via le bouton « Actions ») et le remettre à votre institution bancaire. Également, vous pourrez planifier l'envoi des talons de paie par courriel ou les télécharger.

Si vous avez au moins un employé qui n'utilise pas le dépôt direct, vous pourrez télécharger les chèques (via le bouton « Action »). Ceci vous donne un fichier comprenant le chèque dans un des trois tiers de la page ainsi que le talon de paie de l'employé (selon le gabarit que vous avez choisis dans la configuration de l'entreprise). Vous pouvez l'imprimer sur des **chèques** conçus à cette fin que vous pouvez commander en remplissant <u>ce formulaire</u>. Si vous préférez écrire vos chèques à la main, vous pouvez quand même l'imprimer sur une feuille blanche afin d'avoir la partie avec le talon de paie de l'employé.

Vous pouvez aussi annuler la paie en cliquant sur « Annuler lot » et télécharger le rapport GL afin d'intégrer l'écriture de la paie avec votre logiciel comptable (ou le transférer directement si vous avez rempli les configurations requises)

De plus, vous pouvez télécharger le rapport de paie qui vous donnera le total de toutes les déductions calculées dans la paie.

| Tableau de bor<br>UBIS                      | 1        | Paie                     | Retenue              |             | Employ         |             |                    |                 |
|---------------------------------------------|----------|--------------------------|----------------------|-------------|----------------|-------------|--------------------|-----------------|
| ano 4 do 4. Táláchar                        | TOP      | ot opyoyor loci          | rannoute             |             |                |             |                    |                 |
| nie est maintenant enregistrée.             | ger      |                          | apports              |             |                |             |                    |                 |
|                                             |          |                          |                      |             |                |             |                    |                 |
|                                             |          |                          |                      |             |                |             |                    |                 |
| a paie a été sauvegardée avec su            | ccès.    |                          |                      |             |                |             |                    |                 |
|                                             |          |                          |                      |             |                |             |                    |                 |
| bus vous recommandons d'imprin              | ier cett | e page et de la conserve | r pour vos dossier:  | 5.          |                |             |                    |                 |
| ctions -                                    |          |                          |                      |             |                |             |                    |                 |
| nnuler lot                                  |          |                          | HEUR                 | - 6         |                |             |                    |                 |
| élécharger les chèques                      | 4.14     | 06 au 2014 12 06         |                      | 20          | 2.046.15.0     | 2 000 60 0  | , ACANCESACE       | 152.05.0 (1404) |
|                                             | 4-11     | -00 au 2014-12-00        |                      | 20          | 3 640.13 \$    | 2 999.00 0  | ,<br>,             | 100.00 \$ (4%)  |
| nvoyer les talons de chèques par<br>ourriel | 4-11     | -06 au 2014-12-06        |                      | 20          | 9 886.35 \$    | 0 303.31    | >                  | 395.45 \$ (4%)  |
| élécharger les talons de paie des           | 4-11     | -06 au 2014-12-06        | :                    | 20          | 3 846.15 \$    | 2 809.82    | 5                  | 153.85 \$ (4%)  |
| mployés qui n'ont pas de courriel           | 4-11     | -06 au 2014-12-06        | -                    | 80          | 2 400.00 \$    | 1 968.30 \$ | 5                  | 96.00 \$ (4%)   |
| álásbargar las talans de pois               | 4-11     | -06 au 2014-12-06        | :                    | 20          | 400.00 \$      | 386.03      | 5                  | 16.00 \$ (4%)   |
| élécharger les talons de pale               |          |                          |                      |             | 20 378.65 \$   | 14 527.06   | 5                  |                 |
| elecharger le fichier de depot<br>irect     |          |                          |                      |             |                |             |                    |                 |
| élécharger le rapport GL                    |          | Déductions               |                      | Parts       | de l'employeur |             | Cumulatifs annuels |                 |
| élécharger le rapport de paie               | 35 \$    | Impôt du Québec          | 440.73 \$            | RPC         | anco omploi    | 755.25 \$   | Contribution santé | 16.67 \$        |
|                                             |          | Impôt fédéral            | 4 074.06 \$          | RQAP        | ance emploi    | 33.21 \$    | du Québec          | 46 400 50 5     |
|                                             |          | Assurance emploi         | 368.26 \$            | RRQ         |                | 189.55 \$   | ROAP               | 4 246.15 \$     |
|                                             |          | RRO                      | 23.74 \$<br>189.55 @ | FSS<br>CSST |                | 114.65 \$   | RRQ                | 4 246.15 \$     |
|                                             |          | 111102                   | 109.00 ψ             | 0001        |                | J0.22 V     | Assurance emploi   | 20 378.65 \$    |
| otal 20 37                                  | B.65 \$  | Total                    | 5 851.59 \$          | Total       |                | 1 646.44 \$ |                    |                 |
|                                             |          |                          |                      |             |                |             |                    |                 |

Figure 4.4- Étape 4

## 4.5 Paiement des retenues sur salaire (D.A.S.)

Selon la fréquence de paiement de votre entreprise vous devrez faire cette étape plus ou moins souvent. Il s'agit de payer les déductions à la source (D.A.S.) aux gouvernements.

Pour ce faire, vous devez avoir le total des déductions calculées sur les paies admissibles. Vous devez cliquer sur « <u>Paiement des retenues sur salaire</u> » (Retenues → *Paiement des retenues sur salaire*). Ensuite, vous devrez remplir les informations demandées et choisir le gouvernement voulu. (Cette étape devra être faite pour chacun des gouvernements à payer)

| NUBIS Tableau de bord Paie R                                                                                                    | Retenues                       | Employés                                                                   | Configuration                                                          |                |
|----------------------------------------------------------------------------------------------------|--------------------------------|----------------------------------------------------------------------------|------------------------------------------------------------------------|----------------|
| Retenues                                                                                                    |                                |                                                                            |                                                                        |                |
|                                                                                                    |                                |                                                                            |                                                                        | 0              |
| Paiement des retenues sur salaire                                                                                                    | Hi                             | storique des pa                                                            | aiements de reten                                                      | ues            |
| Cet écran de saisie vous permet d'obtenir toutes les informations nécessaires<br>et d'effectuer le paiement de vos retenues sur salaire aux instances<br>correspondantes. | Permet de vi<br>choix.         | sualiser et d'imprimer le                                                  | détail des paiements de rete                                           | enues de votre |
|                                                                                                    |                                |                                                                            |                                                                        |                |
| Générer un relevé d'emploi                                                                                                    | 🚮 Hi                           | storique des re                                                            | levés d'emploi                                                         |                |
| Générer un relevé d'emploi<br>Sénérer un relevé d'emploi de vos employés.                                                                                                 | Permet de vo<br>fait antérieur | storique des re<br>ir, d'amender, et télécha<br>ement.                     | levés d'emploi<br>arger les relevés d'emploi qu                        | e vous avez    |
| Générer un relevé d'emploi<br>Générer un relevé d'emploi de vos employés.                                                                                                 | Permet de vo<br>fait antérieur | storique des re<br>ir, d'amender, et télécha<br>ament.<br>éclaration des s | levés d'emploi<br>Irger les relevés d'emploi qu<br>salaires pour la C/ | ie vous avez   |

Figure 4.5.1- Retenues

| Tableau de bord Pa                                                     | ie Retenues                   | Employés | Configuration |   |
|------------------------------------------------------------------------|-------------------------------|----------|---------------|---|
| aiement des retenues sur salair<br>ectionner l'instance qui sera payée | е                             |          |               |   |
|                                                                        |                               |          |               | 0 |
| Fréquence de paiement Requis                                           | 12 périodes (mensuel)         | ۲        |               |   |
| Retenues accumulées au Requis                                          | 2014 - 12 - 31 📖              |          |               |   |
| Date du paiement Requis                                                | 2015 - 01 - 10 📰              |          |               |   |
| Gouvernement Requis                                                    | Provincial                    | ¥        |               |   |
| Province Requis                                                        | Québec                        | T        |               |   |
|                                                                        | Calculer les retenues Annuler |          |               |   |
|                                                                        |                               |          |               |   |

Figure 4.5.2- Paiement des retenues

Une fois calculées, vous devrez enregistrer les résultats en cliquant sur « enregistrer ». Ainsi, les résultats du calcul seront enregistrés dans l'historique des paiements des retenues. Finalement, il ne vous reste plus qu'à payer les montants aux gouvernements de la façon que vous désirez.

| aiement des rete               | nues sur salaire<br>evenu Québec en date du 201 | 5-01-10                    |               |                                                |                                               |                                                             |
|--------------------------------|-------------------------------------------------|----------------------------|---------------|------------------------------------------------|-----------------------------------------------|-------------------------------------------------------------|
|                                |                                                 |                            |               |                                                |                                               | - 0                                                         |
| TE DU PAIEMENT                 | PÉRIODE DE PAIE                                 |                            | NOMBRE D'EMPL | OYÉS                                           | TOTAL DU PAIEMENT                             | TOTAL DE PAIE BRUTE                                         |
| 2015-01-10                     | 2014-12-01 au 2014                              | -12-31                     | 2             |                                                | 1 029.65 \$                                   | 4 246.15 \$                                                 |
| Part des employés              |                                                 | Part de l'e                | employeur     |                                                | Total à inscrire                              |                                                             |
| RQAP<br>RRQ<br>Impôt du Québec | 23.74 \$<br>189.55 \$<br>440.73 \$              | RQAP<br>RRQ<br>FSS<br>CSST |               | 33.21 \$<br>189.55 \$<br>114.65 \$<br>38.22 \$ | RQAP<br>RRQ<br>Impôt du Québec<br>FSS<br>CSST | 56.95 \$<br>379.10 \$<br>440.73 \$<br>114.65 \$<br>38.22 \$ |
| Total                          | 654.02 \$                                       | Total                      |               | 375.63 \$                                      | Total                                         | 1 029.65 \$                                                 |
|                                |                                                 |                            |               |                                                |                                               |                                                             |

Figure 4.5.3- Calcul paiement des retenues

\*Si vous utilisez le forfait gratuit (1 employé), vous n'avez qu'à générer l'historique de paie de l'employé pour la période voulue et vous aurez les totaux des retenues à payer.

# 5. Autres fonctionnalités

Veuillez consulter la liste des différents forfaits pour connaître la disponibilité des fonctionnalités.

#### 5.1 Les rapports :

- <u>De vacances des employés</u>
   Ce rapport vous donne le total des vacances accumulées pour chacun des employés.
- Feuille de temps

Dans le cas où vous utilisez les feuilles de temps, vous pouvez modifier et approuver le temps pour lequel vos employés ont travaillé avec ce rapport.

Des éléments de paie

Ce rapport vous permet de connaître le total versé sur une période par élément de paie et par employé.

- Déclaration des salaires pour la CAT/CSST

Ce rapport est la déclaration que les entreprises doivent remettre à la CAT/CSST. Vous devez avoir attribué des unités de classification aux employés préalablement.

<u>Relevé d'emploi</u>

Ce rapport vous permet de créer des Relevés d'Emploi.

- T4 et Relevés 1

Ces rapports vous permettent, une fois l'année terminée, de générer les T4 et Relevés 1.

#### 5.2 Les historiques :

- De paie des employés (par employé ou par lot de paie)

Si vous sélectionnez « <u>par employés</u> », cet historique vous permet de voir les totaux de tout ce qui a été payé entre deux dates, et ce, par employés et pour tous les employés. Si vous sélectionnez « <u>par lot de paie</u> », ceci vous permet de revoir les résultats d'une paie en particulier. Vous pourrez ainsi télécharger de nouveau les talons de paie.

#### - Des paiements de retenues

Cet historique vous permet de voir les paiements des retenues (D.A.S.) que vous avez enregistrés.

- Des relevés d'emploi

Cet historique vous donne accès à tous les relevés d'emploi qui ont été générés.

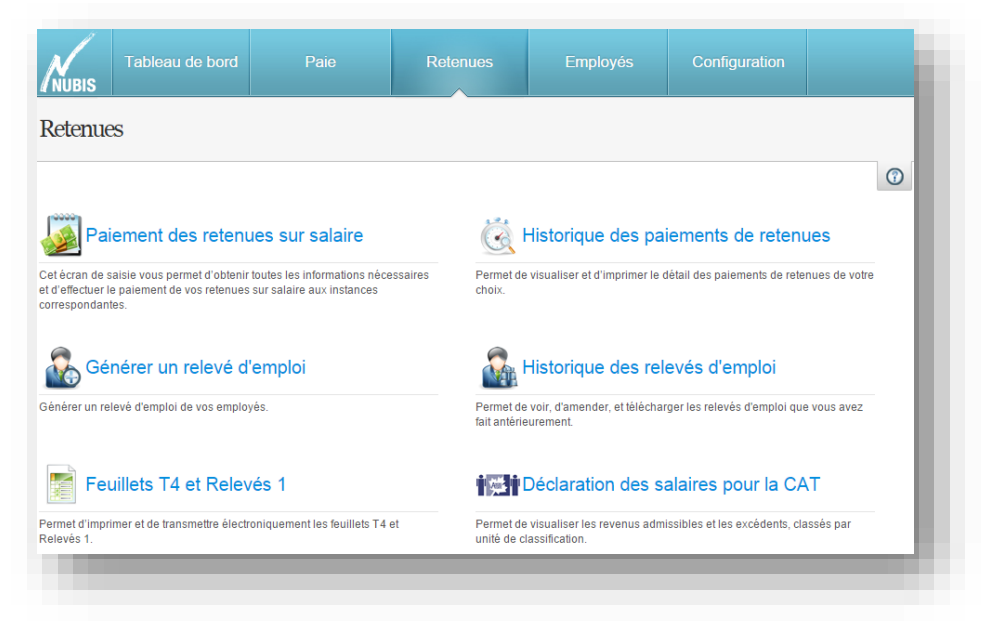

#### Figure 5.2.1- Menu Retenues

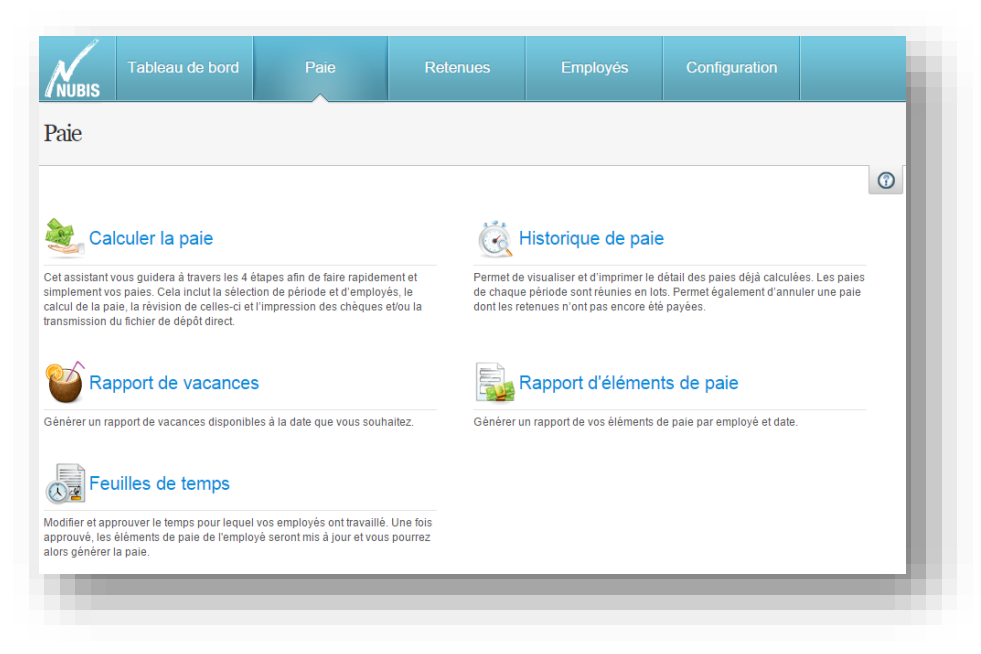

Figure 5.2.2- Menu Paie

#### 5.3 Les configurations :

Unité de classification (pour le rapport de CSST)

Les unités de classifications servent à générer la déclaration des salaires pour la CAT/CSST. Chaque employé assujetti à la CAT/CSST doit avoir une unité de classification.

- Position (Titres d'emploi)
   Les positions seront affichées sur les bulletins de paie et vous serviront à filtrer les employés.
- <u>Configuration du Grand Livre comptable</u>
   Vous pouvez indiquer les numéros de compte pour chacun des comptes nécessaires. Ceux-ci apparaîtront dans le rapport GL (téléchargeable à l'étape 4 de la production de la paie). Si vous avez un logiciel comptable, vous pouvez l'indiquer également afin d'avoir l'intégration.

#### - Clé API d'intégration

Ceci vous permet d'activer l'accès API et de générer une nouvelle clé API si nécessaire. Une clé API permet à des logiciels externes de communiquer avec Nubis. Ceci peut vous être utile si vous êtes un programmeur.

#### Projets, Départements

Si vous avez activé ces options (via les <u>informations de la compagnie</u>), vous pouvez créer des projets et départements afin de filtrer les données de paie.

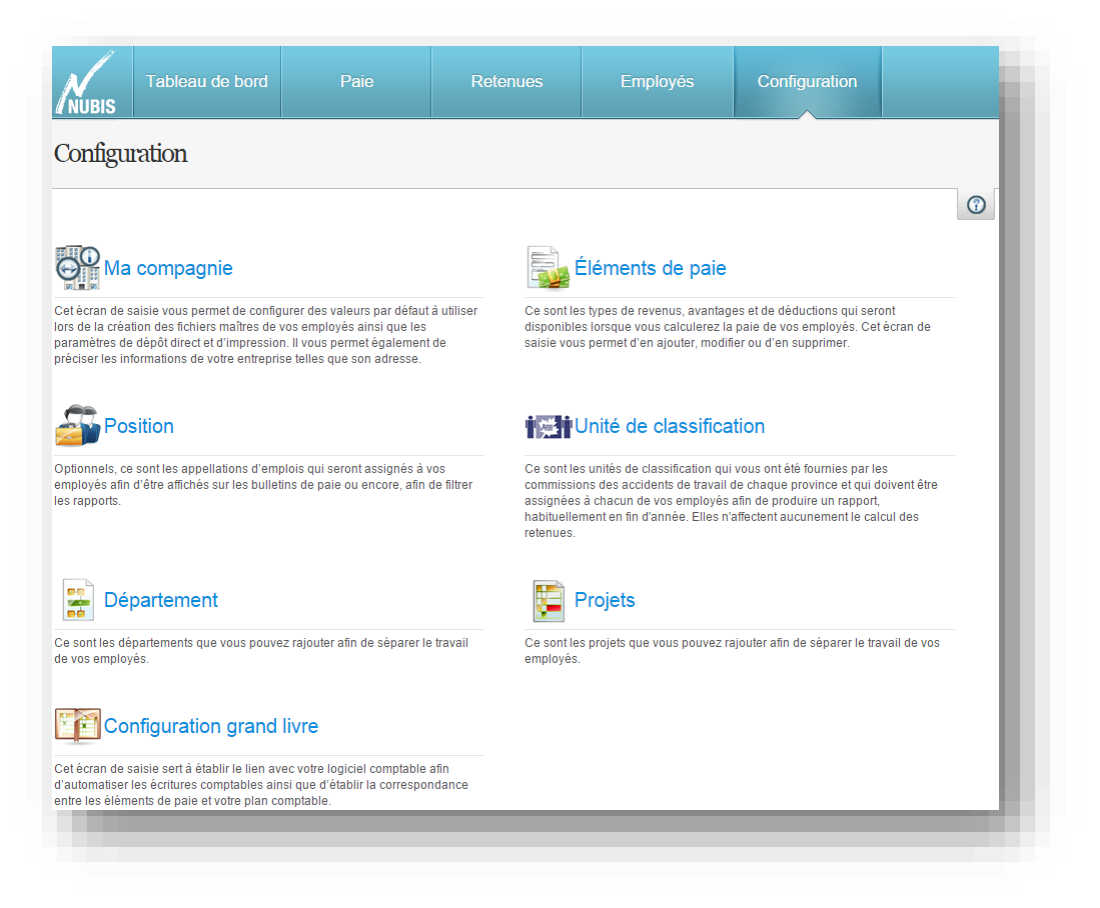

Figure 5.3- Menu configuration